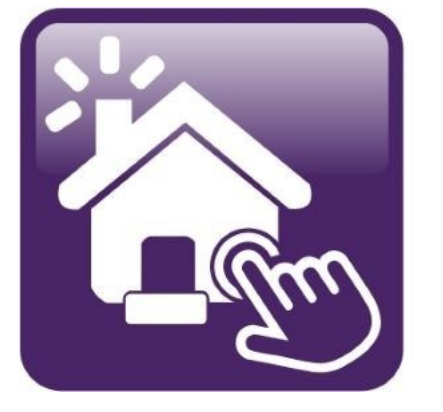

## Click n' Close™, Inc. Mortgage

HOW TO SUBMIT CONDITIONS INTO MORTGAGE MACHINE MAM allows 2 options for submitting conditions. <u>1st Option:</u> We'll allow you to email the conditions directly to your Account Manager (Please copy your AE). Use the loan number and last name of the borrower in the subject line. <u>2nd Option:</u> Upload the conditions directly into the subject file within our system (Mortgage Machine). This is the most secure way of protecting your borrower information. Below are instructions for uploading the conditions.

-Log in...open your file (make sure it says Active Loan).-

| lick n' Close, Inc.            |             |                                         |             | We                                | lcome,    | Site Map   Sup                             | port Log 0             |
|--------------------------------|-------------|-----------------------------------------|-------------|-----------------------------------|-----------|--------------------------------------------|------------------------|
| E Loan Origination             | Interfaces  | Underwriting                            | Doc Prep    | Post-Closing                      | Reports   | Wednesday, August 24, 2                    | C<br>2022 12:16:51 PM  |
| ome Page                       |             |                                         |             |                                   |           |                                            |                        |
| lome                           | Ac          | tive Loan                               | [Import     | Data   <u>Close Loan</u> ]        |           |                                            |                        |
| .oan Keports                   | Loan        | Number                                  |             |                                   |           | Estimated Close Date                       | 7/29/2022              |
| .oan Information               | Borro       | status                                  |             |                                   |           | Estimated Funding Date<br>Business Channel | 7/29/2022<br>Wholesale |
| Contacts                       | • Pro       | duct Lookup / Loc                       | k ∙(        | Overview and Assi                 | ignments  | <ul> <li>Pipeline and Loan Re</li> </ul>   | eports                 |
| Bulletins and Resources        | Sub     Ord | omit to Underwritin<br>er Closing Docum | ng •l       | Jnderwriting Trans<br>.oan Status | smittal   | <ul> <li>Reporting</li> </ul>              |                        |
| Your Information               |             | A Lender Loan In                        | formation 🕨 | JRLA Borrower In                  | formation |                                            |                        |
| Register a New Loan   New Lead | XE          | • View                                  | v 💁 🔹 VI    | oload Multiple 🎬                  | Upload    | in XDoc [Manager]                          |                        |

## Once in the file and are ready to upload: Look for..."Upload Multiple" or "Upload Documents"

| lick n' Close, Inc.            |                                                                          |                            | V'elc                                   | :ome,            | Site Map   Sup                                              | oport Log Ou       |
|--------------------------------|--------------------------------------------------------------------------|----------------------------|-----------------------------------------|------------------|-------------------------------------------------------------|--------------------|
| r │ 🗮 │ Loan │ Origination │   | Interfaces Underwriting                                                  | Doc Prep                   | Post-Closing                            | Reports          |                                                             | Φ                  |
| ome Page                       |                                                                          |                            |                                         |                  | Wednesday, August 24,                                       | 2022 12:16:51 PM ( |
| Home                           | Active Loan                                                              | [Import D                  | ata   <u>Close Loan]</u>                |                  |                                                             |                    |
| Loan Reports                   | Loan Number                                                              |                            |                                         |                  | Estimated Close Date                                        | 7/29/2022          |
| Loan Information               | Borrower Name                                                            |                            |                                         |                  | Estimated Funding Date                                      | 7/29/2022          |
| Contacts                       | Loan Status                                                              |                            |                                         |                  | Business Channel                                            | Wholesale          |
| Bulletins and Resources        | <ul> <li>Product Lookup / Locl</li> <li>Submit to Underwritin</li> </ul> | k ⊧O<br>Ig ⊧Ui             | verview and Assig<br>nderwriting Transn | nments<br>nittal | <ul> <li>Pipeline and Loan Re</li> <li>Reporting</li> </ul> | eports             |
| Your Information               | <ul> <li>Order Closing Docum</li> <li>URLA Lender Loan Ini</li> </ul>    | ents + Lo<br>formation + U | an Status<br>RLA Borrower Info          | ormation         | $\mathbf{V}$                                                |                    |
| Register a New Loan   New Lead | Yooc • View                                                              | Q • Up                     | oad Multiple 🙀                          | • Uploa          | d in XDoc [Manager]                                         |                    |

If you select the "Upload Multiple" link, you should see the following (you can drag and drop or choose the select file bar). You may even click if you want email notification on these items.

|                               | Drag file(s) here or<br>Select File |
|-------------------------------|-------------------------------------|
| File list Email notifications |                                     |
|                               |                                     |
|                               |                                     |
|                               |                                     |
|                               | Upload Cancel                       |

If you choose the "Upload Documents" link, you should see the following screen: DO NOT click on document type! Click Browse to get the documents needed for uploading/ submitting. Choose the upload in color box only for appraisals.

|                         | 🔿 u-l- 🗖 cl  |
|-------------------------|--------------|
| Project: Loan Documents |              |
| File Information        |              |
| File Information        | →            |
| File To Upload          | Browse       |
| Upload in Color         |              |
|                         |              |
| Assign To Loan          |              |
| Loan: 1002098830        | S Change     |
| Borrower: Br1 Test      | X Clear      |
|                         | T Cicui      |
|                         |              |
| Document Information    |              |
| Document Type           | ~            |
|                         |              |
|                         |              |
|                         | Submit Reset |

Once you finish and submit, you should see a message that your upload was successful.

Now that the documents have been uploaded, you'll need to let us know that conditions have been submitted. Click on the "Submit to Underwriting" link below.

| Click n' Close, Inc.           |                                                          | Welcome,                                                                                     | Site Map   Supp                                              | ort Log Out (        |
|--------------------------------|----------------------------------------------------------|----------------------------------------------------------------------------------------------|--------------------------------------------------------------|----------------------|
|                                | erfaces Underwriting Do                                  | oc Prep Post-Closing Repo                                                                    | rts                                                          | φ 🕻                  |
| Home Page                      |                                                          |                                                                                              | Wednesday, August 24, 20                                     | )22 12:16:51 PM (10) |
| Home                           | Active Loan                                              | [Import Data   Close Loan]                                                                   |                                                              |                      |
| Loan Reports                   | Loan Number                                              |                                                                                              | Estimated Close Date                                         | 7/29/2022            |
| Loan Information               | Borrower Name                                            |                                                                                              | Estimated Funding Date                                       | 7/29/2022            |
| Contacts                       | Loan Status                                              |                                                                                              | Business Channel                                             | Wholesale            |
| Bulletins and Resources        | Product Lookup / Lock<br>Submit to Underwriting          | <ul> <li>Overview and Assignments</li> <li>Underwriting Transmittal</li> </ul>               | <ul> <li>Pipeline and Loan Rep</li> <li>Reporting</li> </ul> | ports                |
| Your Information               | Order Closing Documents     URLA Lender Loan Information | <ul> <li>Loan Status</li> <li>ation <ul> <li>URLA Borrower Information</li> </ul> </li></ul> | ı                                                            |                      |
| Register a New Loan   New Lead | XDOC • View 🔍                                            | 🖲 Upload Multiple 🌆 🕨                                                                        | pload in XDoc [Manager]                                      |                      |

The Submission screen should resemble the following: You can type notes to the underwriter if you'd like. Once that is completed, click the "Submit to Underwriting" button on the bottom left.

|                                                                               |                      | Submi                         | ission Information  |
|-------------------------------------------------------------------------------|----------------------|-------------------------------|---------------------|
| Selected Product                                                              | CONF 30 [Change Fro  | oduct]                        |                     |
| LO Comp Source                                                                | Lender 🗸             | LO Compensation:              | 2.000% / \$1,400.00 |
| Notes to the Underwriter                                                      |                      |                               |                     |
| Submission Type                                                               |                      | ~                             |                     |
| FNMA Day One Certainty                                                        | ~                    |                               |                     |
| Full = All borrowers<br>Partial = At least one borrower<br>None = Not Day One |                      |                               |                     |
|                                                                               | XDoc Images          |                               |                     |
| Documents for Review                                                          | No documents have b  | een added for underwriting re | eview.              |
|                                                                               | Upload New Docu      | ments                         |                     |
|                                                                               |                      |                               |                     |
|                                                                               |                      | Data Ch                       | eck and Submission  |
| No rule violations were found.                                                |                      |                               |                     |
| Refresh List   및 Feport Incon                                                 | ect Error Message(s) |                               |                     |
| Submit to Underwriting                                                        |                      |                               |                     |

After clicking you should see a confirmation that it was done successfully.